## Multi-Factor Authentication (MFA) Setup Instructions

1. Open Microsoft Edge and type in: <u>https://aka.ms/mfasetup</u> Click Next

|                                | <b>I</b>                          |                                                 |                                              |
|--------------------------------|-----------------------------------|-------------------------------------------------|----------------------------------------------|
|                                | @commei                           | rce.wa.gov                                      |                                              |
| More                           | e informa                         | tion req                                        | uired                                        |
| Your org<br>your acc           | anization need<br>count secure    | ds more infor                                   | mation to keep                               |
| You have                       | e 14 days until                   | this is require                                 | ed.                                          |
| Use a di                       | fferent accoun                    | t                                               |                                              |
| Learn m                        | ore                               |                                                 |                                              |
|                                |                                   |                                                 | Next                                         |
| Welcom<br>Office 3<br>Technolo | e to the State<br>65 tenant servi | of Washingto<br>ice, managed<br>(WaTech). If yo | n's Microsoft<br>by Washington<br>ou require |

2. Click the link I want to set up a different method (Bottom Left).

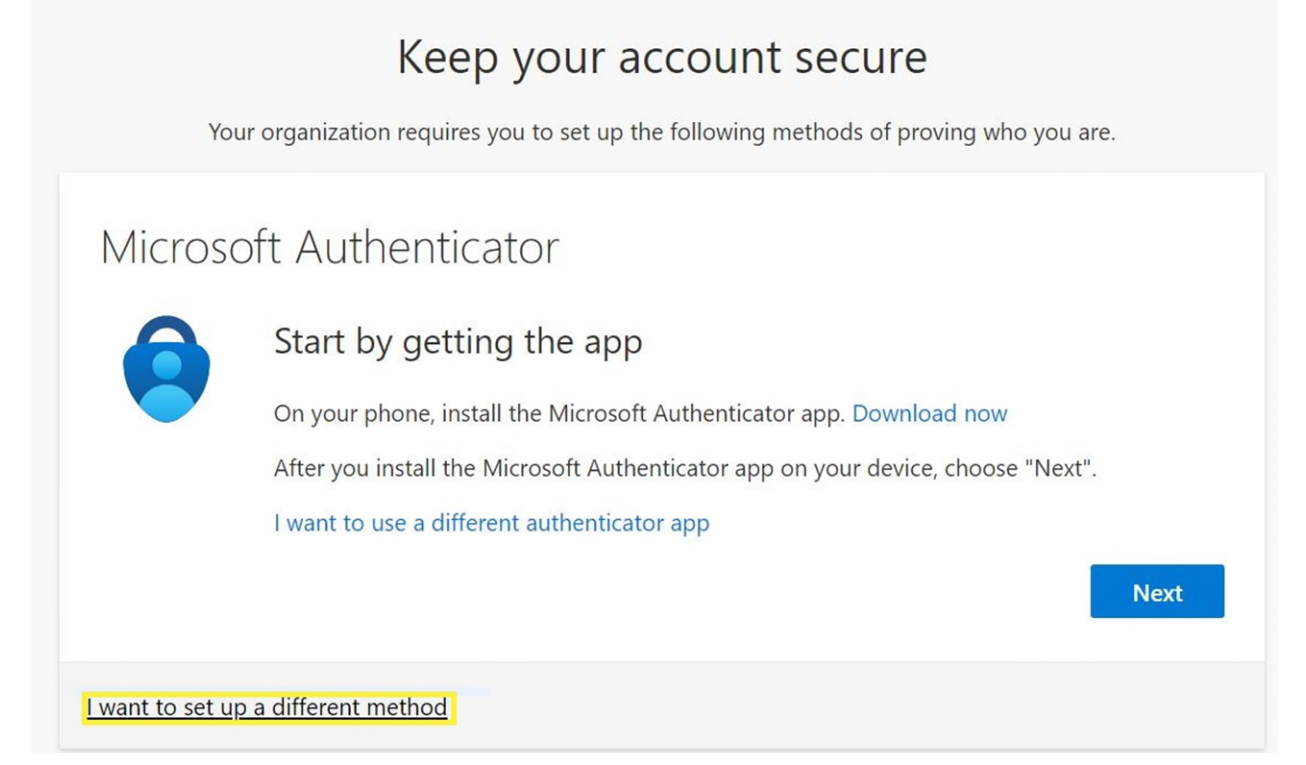

3. Select Phone from drop down list and click Confirm

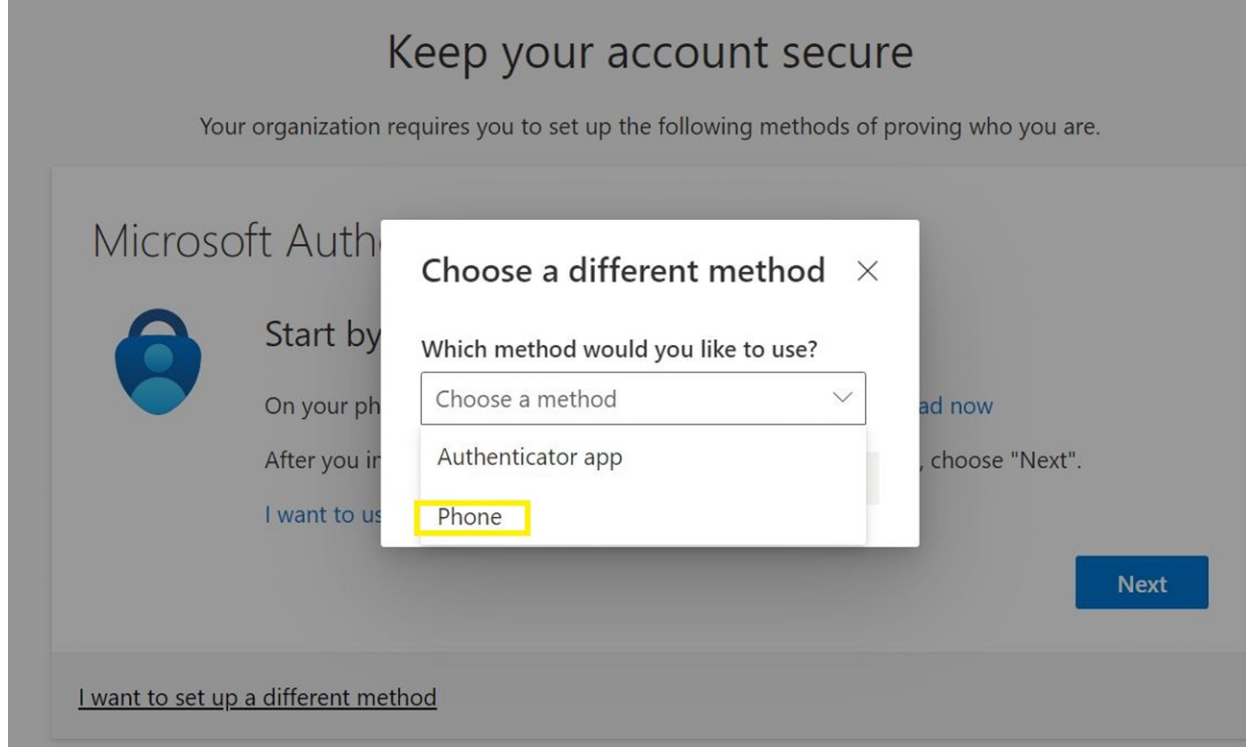

4. Enter in cell phone number and verify Receive a code is selected. Click Next. NOTE: Using a personal cell phone for this step can be changed to your agency cell phone after it's been assigned. Please email: <u>comcustserv@commerce.wa.gov</u> for assistance. The MFA is transitory data and is not subject to public disclosure.

| Phone                           |                    |         |                  |           |             |  |
|---------------------------------|--------------------|---------|------------------|-----------|-------------|--|
| You can prove who you are by an | wering a call on y | our pho | one or receiving | a code on | your phone. |  |
| What phone number would you l   | e to use?          |         |                  |           |             |  |
| United States (+1)              |                    | ▼ E     | nter phone numl  | ber       |             |  |
|                                 |                    |         |                  |           |             |  |
| Receive a code                  |                    |         |                  |           |             |  |
| 🔿 Call me                       |                    |         |                  |           |             |  |
| 0                               |                    |         |                  |           |             |  |

5. Enter in 6-digit Code that was texted to you and click Next

|         | Your organization requires you to set up the following methods of proving who you are. |  |
|---------|----------------------------------------------------------------------------------------|--|
|         |                                                                                        |  |
| Pho     | ne                                                                                     |  |
| We just | sent a 6 digit code to +1 . Enter the code below.                                      |  |
| Enter   | code                                                                                   |  |
|         |                                                                                        |  |
| Resend  | code                                                                                   |  |

6. Verification complete. Your phone has been registered. Click Next

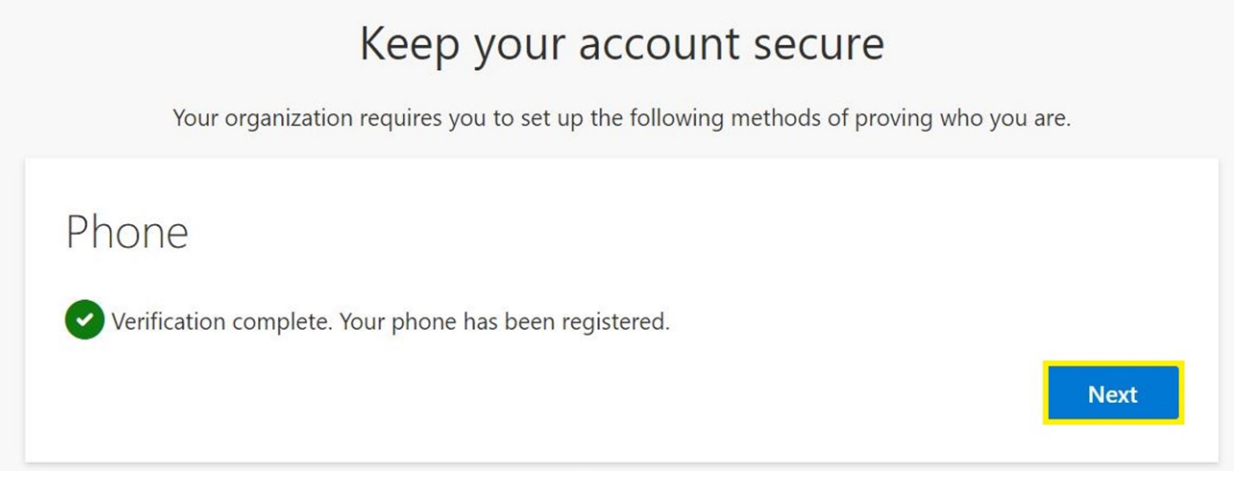

7. Success! Click Done